# 重庆幼儿师范高等专科学校 网络缴费操作指南

方式一: 手机微信缴费

一、打开微信扫扫一扫,扫描下方二维码进行缴费。

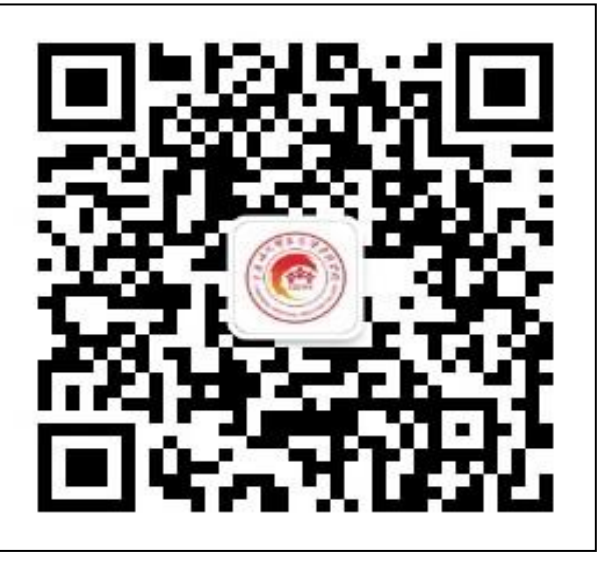

二、在微信公众号中搜索"重庆幼儿高等专科学校财务处",关注微

信公众号并选择菜单中的"学生缴费"。

|                   | 내 中国联通 축 14:50 @ 39% - +          |
|-------------------|-----------------------------------|
|                   | < 重庆幼儿师范高等专科学校财 <u>久</u><br>14:50 |
| 重庆幼儿师范高等专科学校财务处   | 你好,欢迎关注重庆幼儿师范<br>高等专科学校财务处!       |
| 重庆市幼儿师范高等专科学校学生缴费 |                                   |
| 2位朋友关注            |                                   |
| 关注公众号             |                                   |
| 学校简介 学生缴费 业务导航 ≡  |                                   |
| 全部消息              | <ul><li></li></ul>                |

#### 三*、*输入学号或身份证号 及学生姓名登录。

四、核对并确认个人信息(学号、 身份证号、姓名、班级以及缴费项 目、金额)点击"去结算"。

| 내 中国联通 중 14:50     | <b>ö</b> 39% 📄 + | ×          | 综合缴费 ••                   | • |
|--------------------|------------------|------------|---------------------------|---|
| × 综合缴费             | ••••             |            | 欠费信息                      |   |
|                    |                  | 学号:<br>姓名: | 核对个人学号、姓名                 | 户 |
| ▲用户登录              |                  | 性别:<br>身份证 | 与伤证亏及班级信息<br>[号:] ,以及费用信息 |   |
| 学号                 |                  | 班级:        |                           |   |
| · 审输入学专或身份证号<br>姓名 |                  |            | 学费                        |   |
| 请输入学生姓名            |                  | 2          | 2019年<br>未缴 元,剩余          |   |
| 登录                 |                  |            |                           |   |
|                    |                  |            |                           |   |
| 渝ICP备18010040号-4   |                  |            |                           |   |
|                    |                  |            |                           |   |
|                    |                  |            |                           |   |
|                    |                  |            |                           |   |
|                    |                  | <b>₩ Ξ</b> |                           |   |

# 五、在确认订单中再次确认个人信息级缴费金额,后点击微信 支付,输入密码,完成支付。

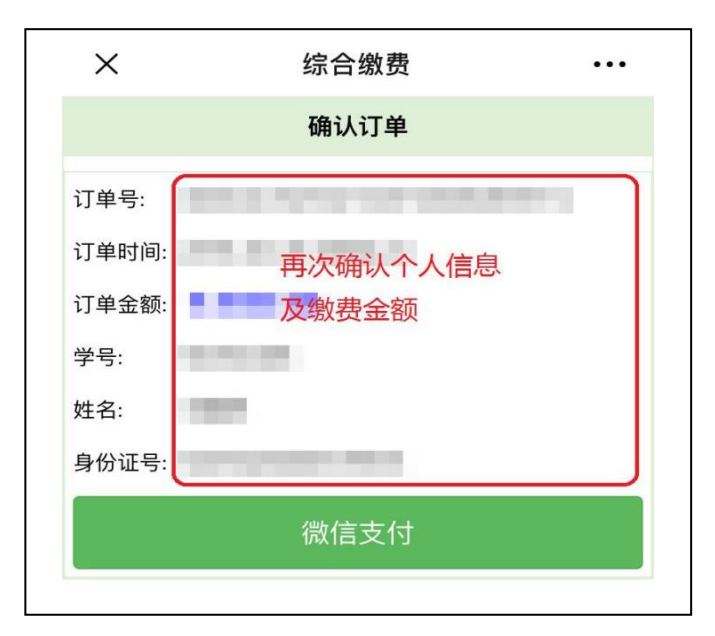

第2页共10页

# 六、支付成功后点击"已缴费查询",可以查询历史缴费记录。

| ×                       | 综合缴费                                                            | •••    |
|-------------------------|-----------------------------------------------------------------|--------|
|                         | ✔订单已完成                                                          |        |
| 重要提<br>稍后在<br>费成功<br>生。 | 2醒:订单支付成功以实际到账通知为准,<br>已缴费查询或首页欠费查询中进行确认。<br>的订单将由学校统一打印票据并发放给学 | 请<br>缴 |
|                         | 已缴费查询                                                           |        |
|                         | 返回首页                                                            |        |
|                         | 关闭                                                              |        |
|                         |                                                                 |        |

| 已缴费订单      付款金额: 微信支付 ¥      支付时间:      交易单号:      勞费 (2019年收费账).      付款金额: 微信支付 ¥      支付时间:      交易单号:      资费 =      资费 =      资费 =      资利时间:      交易单号:      方付时间:      交易单号:      商户单号: |
|----------------------------------------------------------------------------------------------------|
| 付款金额: 微信支付 ¥<br>支付时间:<br>交易单号:<br>一一一一一一一一一一一一一一一一一一一一一一一一一一一一一一一一一一一一                                                                                                    |
| 支付时间:<br>交易单号:<br>一一一一一一一一一一一一一一一一一一一一一一一一一一一一一一一一一一一一                                                                                                    |
| 交易单号:<br>商户单号:<br>学费(2019年收费账).<br>付款金额: <b>微信支付 ¥</b><br>支付时间:<br>交易单号:<br>商户单号:                                                                                                    |
| 商户单号:<br>学费 (2019年收费账).<br>付款金额: <b>微信支付 ¥</b><br>支付时间:<br>交易单号:<br>商户单号:                                                                                                    |
| 字 (2019年 收 發 账).<br>付款金额: <b>微信支付 ¥</b><br>支付时间:<br>交易单号:<br>商户单号:                                                                                                    |
| 付款金额: 微信支付 ¥<br>支付时间:<br>交易单号:<br>商户单号:                                                                                                    |
| 支付时间:                                                                                                    |
| 交易単号:<br>商户单号:                                                                                                    |
| 冏尸单亏:                                                                                                    |
| 学费 (2019年收费账)                                                                                                    |

# 方式二: 手机支付宝缴费

一、打开支付宝扫描下方二维码,或者在搜索栏输入"重庆 幼儿高等专科学校财务处",搜索关注生活号

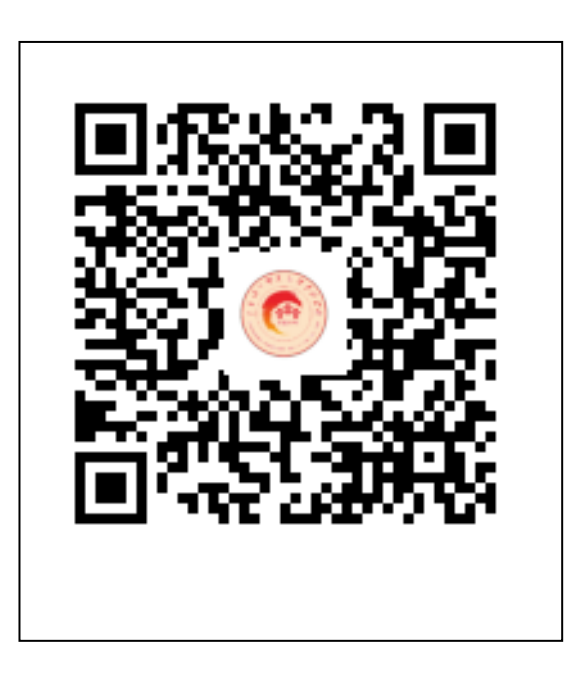

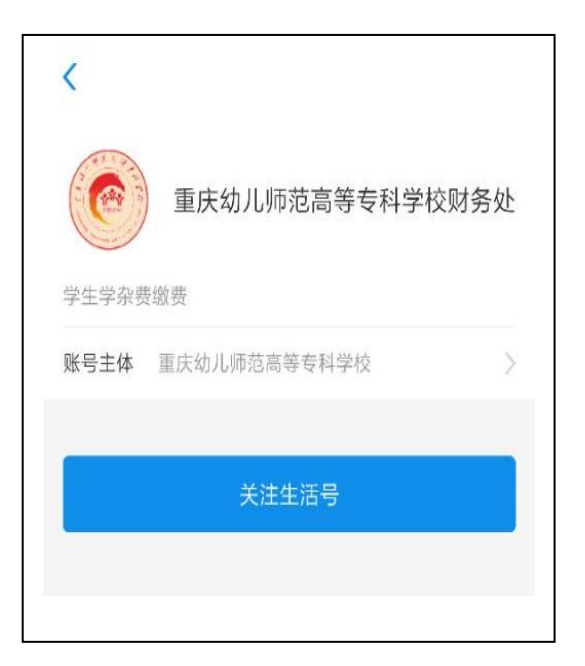

#### 二、通过缴费大厅进入用户登录界面

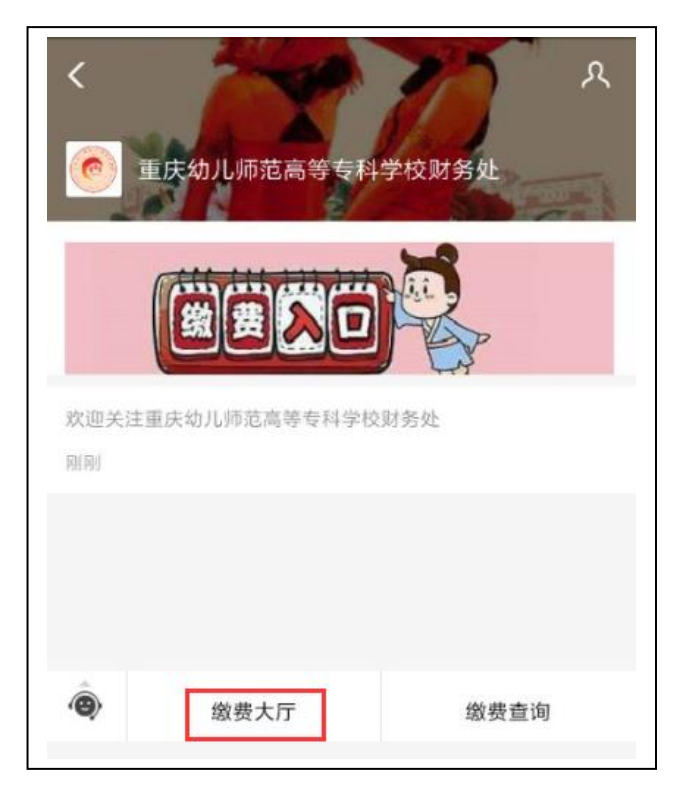

# 三、输入学号或身份证号及学生姓名登录

| ×       | 综合缴费             | ••• |
|---------|------------------|-----|
|         |                  |     |
|         |                  |     |
|         |                  |     |
|         | ▲用户登录            |     |
| 学 号     |                  |     |
| 请输入学号或身 | 份证号              |     |
| 姓名      |                  |     |
| 请输入学生姓名 |                  |     |
|         | 登录               |     |
|         |                  |     |
| }       | 俞ICP备18010040号-4 |     |

四、核对并确认个人信息(学号、身份证号、姓名、班级以及缴 费项目、金额)点击"去结算"。

| ×                                 | 综合缴费 •••                                     |
|-----------------------------------|----------------------------------------------|
|                                   | 欠费信息                                         |
| 学号:<br>姓名:<br>性别:<br>身份证号:<br>班级: | 核对个人学号、姓名<br>身份证号及班级信息<br>,以及费用信息            |
| ✓ 学费<br>201                       | 費<br>9年<br>未缴 元, 剩余                          |
|                                   |                                              |
| ● 2 全选                            | 合计: 五日二十二十二十二十二十二十二十二十二十二十二十二十二十二十二十二十二十二十二十 |

五、在确认订单中再次确认个人信息级缴费金额,后点击支付宝 支付,输入密码,完成支付

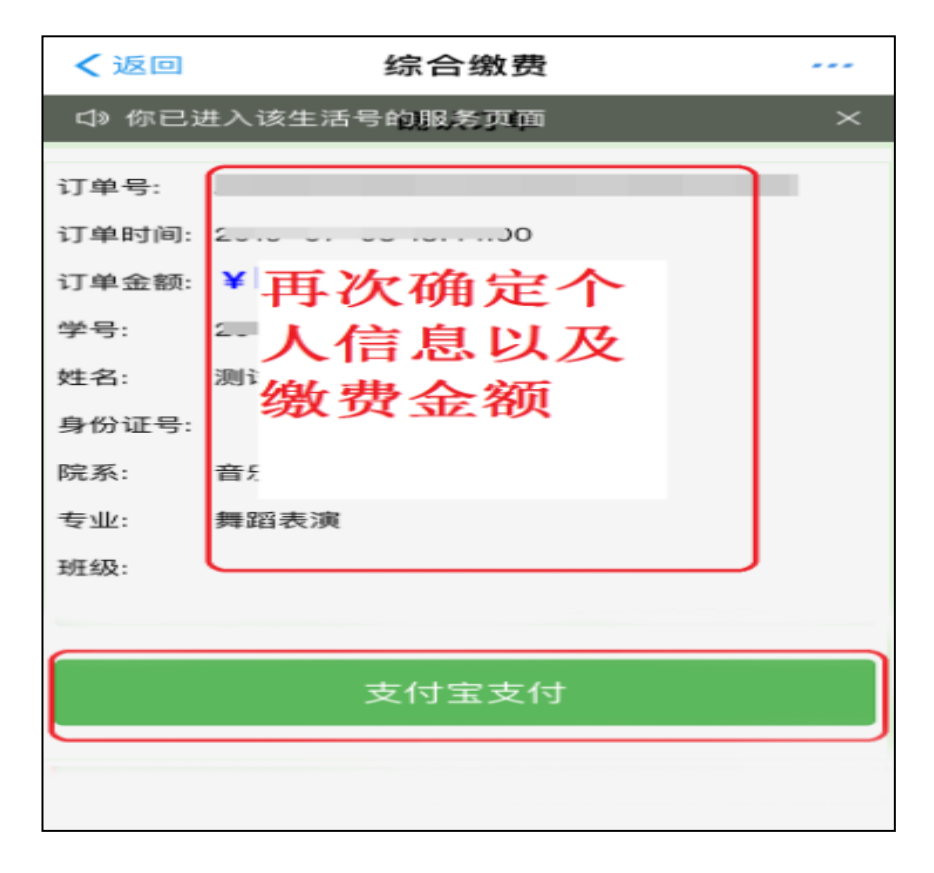

#### 六、支付成功后点击"已缴费查询",可以查询历史缴费记录

Г

| ×                          | 综合缴费                                                      |                  |
|----------------------------|-----------------------------------------------------------|------------------|
|                            | ✔订单已完成                                                    |                  |
| 重要提醒<br>稍后在已<br>费成功的<br>生。 | : 订单支付成功以实际到账通知为》<br>缴费查询或首页欠费查询中进行确认<br>订单将由学校统一打印票据并发放约 | 佳,请<br>认。缴<br>给学 |
|                            | 已缴费查询                                                     |                  |
|                            | 返回首页                                                      |                  |
|                            | 关闭                                                        |                  |
|                            |                                                           |                  |
|                            |                                                           |                  |

| ✔返回              | 综合缴费              |   |          |
|------------------|-------------------|---|----------|
| \$\$\$ 你已进入该生    | <b>上活号的服务页面</b>   |   | $\times$ |
|                  |                   |   |          |
| 付款金额: 支付玉        | (支付               |   |          |
| 支付时间: 2019-、     | ,                 |   |          |
| 交易单号: 2          |                   |   |          |
| 商户单号: /          |                   |   |          |
| ちゅうもくないの         | T/X3 MAX XX7 V.VI |   |          |
| 付款金额: 支付宝        | 这付                |   |          |
| 支付时间: 2019- 、    | .,                |   |          |
| 交易单号: 2(         |                   |   |          |
| 商户单号: 7          |                   | A |          |
| 普通话水平测试费(16      | 6年测试收费)           |   |          |
| 付款金额: <b>支付宝</b> | 2支付               |   |          |
| 支付时间: 2019-、     | ::20              |   |          |
| 交易单号: 2          |                   |   |          |
| 商户单号:            |                   |   |          |
| 普通话水平测试费(16      | 6年测试收费)           |   |          |
|                  |                   |   |          |
|                  |                   |   |          |

## 方式三:学校官网平台缴费

一、打开重庆幼儿师范高等专科学校官网主页
 (http://www.cqpec.com/),点击组织机构,选择进入计划
 财务处网站页面。

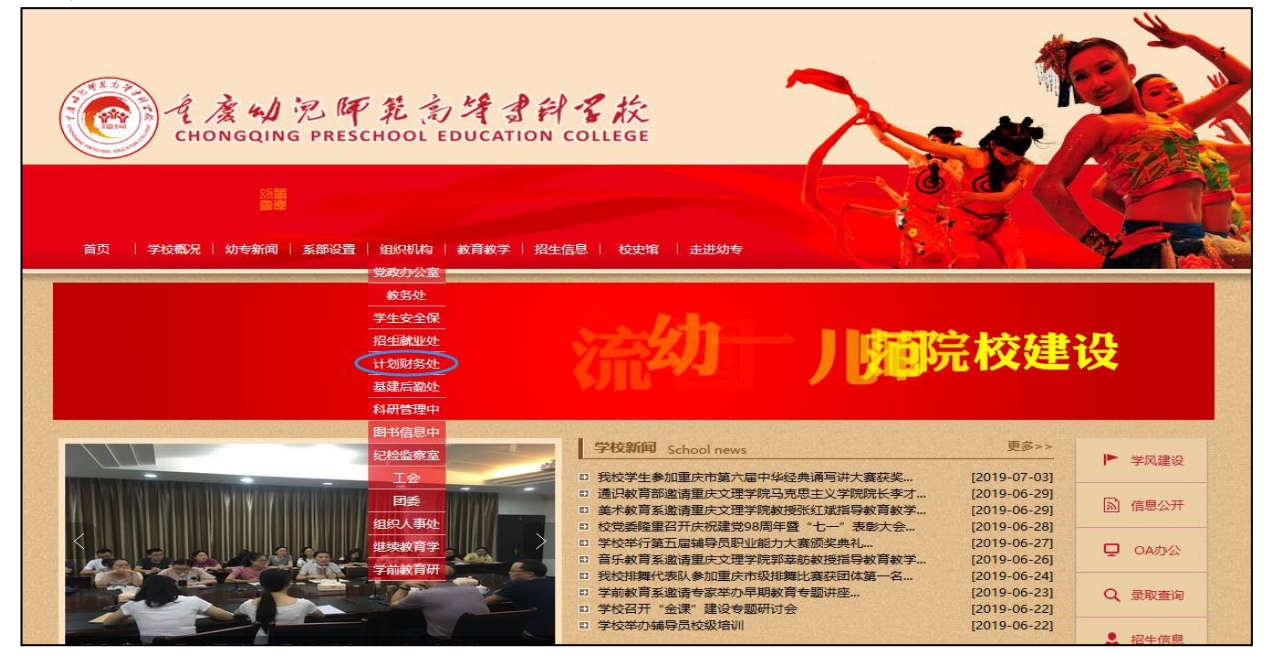

#### 二、点击"缴费入口"页面

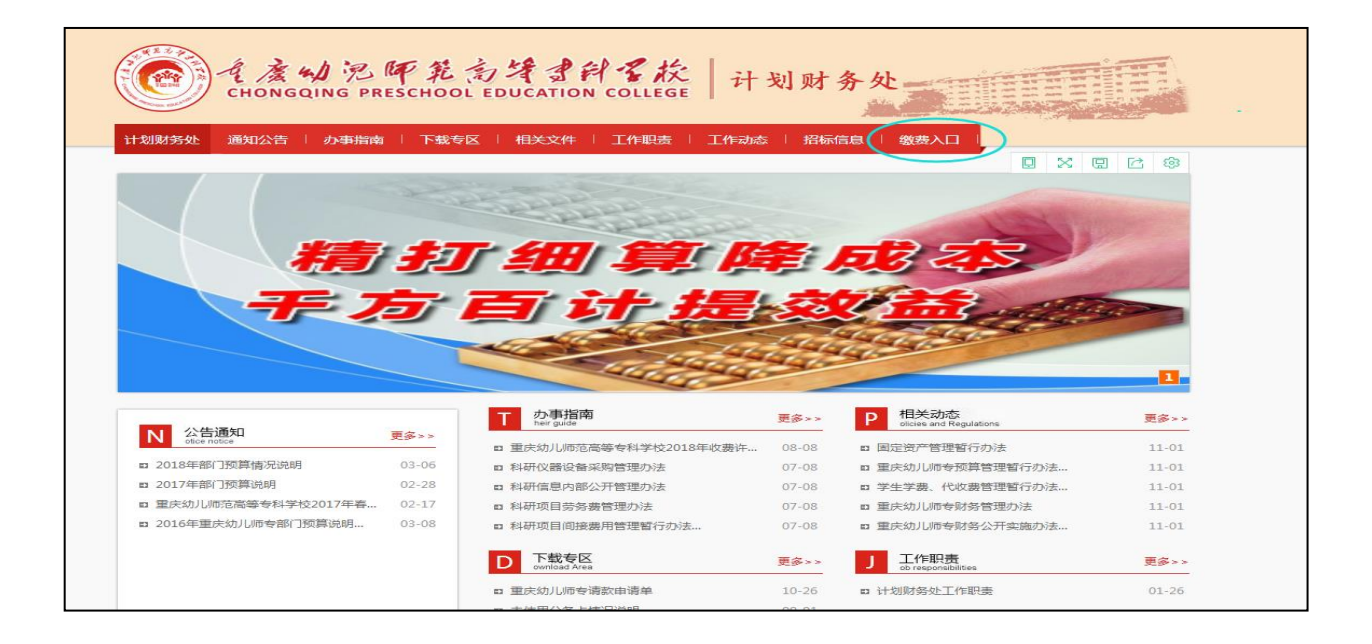

三、输入学号或者身份证号和姓名,完成用户登陆。

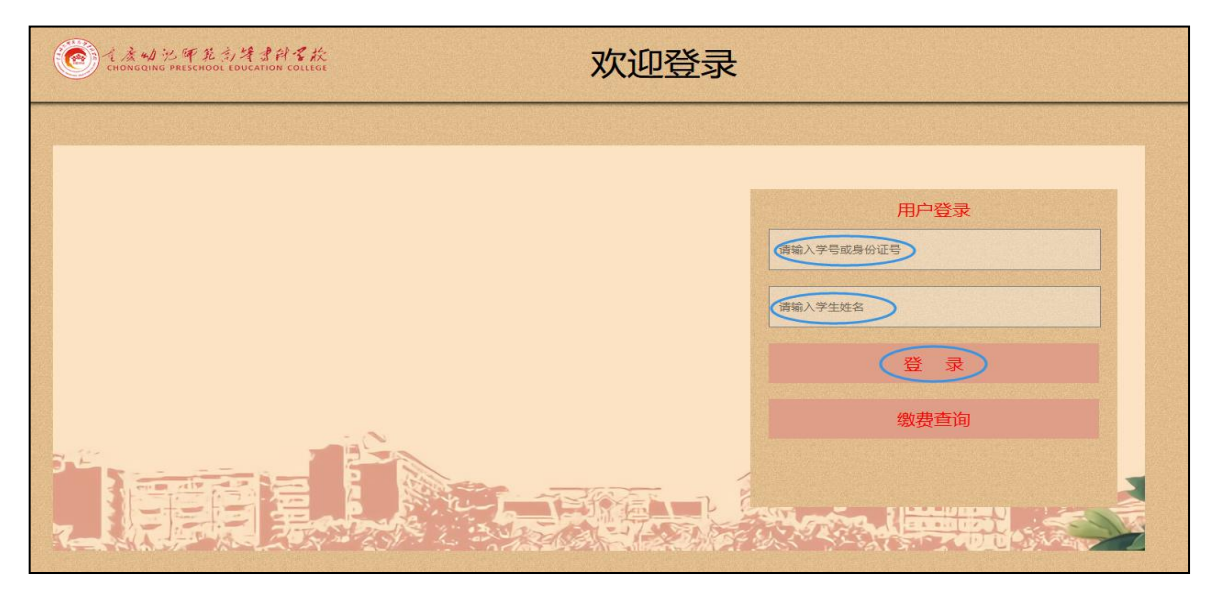

四、登陆完成,进入费用结算界面,请仔细核对个人基本信息和 缴费信息,点击去结算。

| でです。<br>そうながるなまたののL EDUCATION COLLEGE 次迎使用综合缴费系统 調調 週間 |      |          |          |    |       |      |
|--------------------------------------------------------|------|----------|----------|----|-------|------|
| 费用支付                                                   | V    | 收费区间     | 项目名称     | 欠费 | 本次缴费  | 剩余   |
| 御典历中                                                   |      |          | ち称こう 「雑妻 |    | .84 💌 | 0.00 |
|                                                        | 华/八3 | 激费合计: 93 | 1.04     |    |       |      |
| 个人信息                                                   |      |          |          |    |       |      |
|                                                        |      |          |          |    |       |      |

# 五、进入订单结算页面,请再次核对个人信息和费用信息,自主

### 选择缴费方式,扫码完成费用支付

| CHONGQING PRE | F系 创体 就任 家迎使用综合缴费系统                   | 退 |
|---------------|---------------------------------------|---|
| <b>港田主社</b>   | 确认订单                                  |   |
| 34/11/2019    | 订单号: 9C3E350A8544489C841032F31A1392CA |   |
|               | 订单时间: 2019-07-05 14:23:39             |   |
|               | 订单金额: ¥99.84                          |   |
| 國費历史          | 学号: 20                                |   |
|               | 姓名: 1                                 |   |
|               | 身份证号: null                            |   |
| 个人信息          | 专业: 舞蹈表演                              |   |
|               | 班级:                                   |   |
|               | 支付方式                                  |   |
|               | <b>这</b> 微信支付 <b>这 交付</b> 天           |   |
|               | 立即支付 84                               |   |

## 六、缴费完成之后,可以在缴费历史中查看缴费记录。

| · 注意場況 Pareso | 「乳気はます」ない。<br>CHOOL EDUCATION COLLEGE 欢迎使用综合缴费系统                                                                        |  |
|---------------|----------------------------------------------------------------------------------------------------|--|
| 费用支付          | 付款金额:  支付宝支付 ¥0.01  支付时间:  2019-07-04 14:56:35    交易单号:  2019  '390090  商户单号:  14'  )2DE73AF3E4A8C55    专衔本论文:  3) 0.01 |  |
| 缴费历史          | 付款金额:  支付主支付 ¥0.01  支付时间:  2019-07-04 14:54:36    交易单号:  20:                                                            |  |
| 个人信息          | 付款金额:  支付宝支付 ¥0.01  支付时间:  2019-07-04 14:33:03    交易单号:  2019.  7320880  商户单号:  92FB/    专衔本论文答者:  :测试收费) 0.01          |  |